## **b** ButterflyMX

## Front Desk Station Sign-In Features

## Manually applying the soft lock

Click on the user profile dropdown in the top right
of Front Desk Station. To lock Front Desk Station, click "Lock Session".

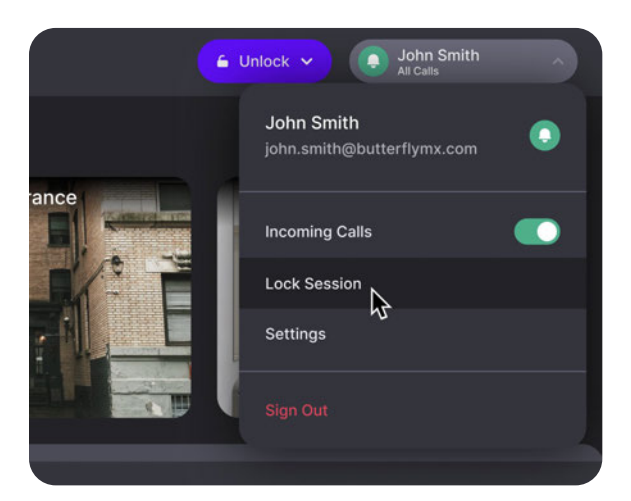

After clicking "Lock Session", Front Desk Station will
display the screen below, prompting you to enter your PIN to unlock and continue.

|                                             | 🔰 ButterflyMX                                                             |
|---------------------------------------------|---------------------------------------------------------------------------|
| ButterflyMX<br>Property access made simple. | Welcome Back, John<br>Enter your PIN to continue<br>Enter PIN<br>Continue |
|                                             | Sign in with email and password $\rightarrow$                             |

## Manually signing out

1.

Click on the user profile dropdown in the top right of Front Desk Station. To sign out, click "Sign Out" at the bottom of the list.

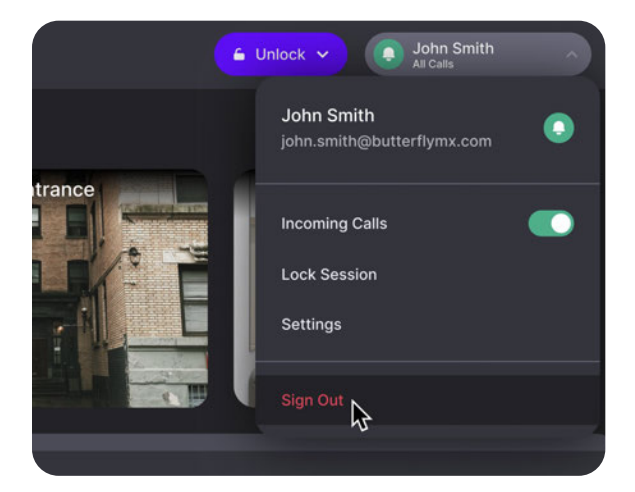

2. After clicking "Sign Out", you will be taken back to the sign in screen and prompted to enter your email address and password to continue.

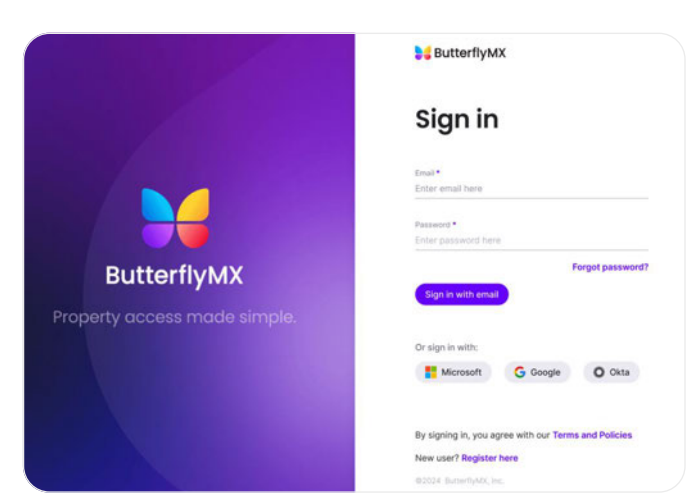

(800) 398-4416 ext. 2 support@butterflymx.com butterflymx.com